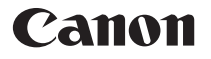

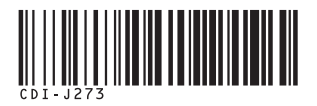

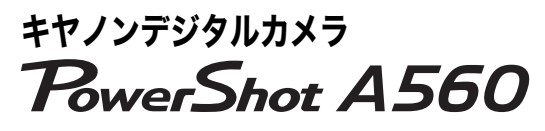

| 基本編                                                                    | 各部の名称          |  |
|------------------------------------------------------------------------|----------------|--|
|                                                                        | 準備する           |  |
| Carton<br>Area<br>Area<br>Area<br>Area<br>Area<br>Area<br>Area<br>Area | 撮影する           |  |
|                                                                        | 再生 / 消去する      |  |
|                                                                        | メニューの表示と設定のしかた |  |
|                                                                        | 印刷する           |  |
|                                                                        | パソコンに画像を取り込む   |  |

**カメラユーザーガイド** はじめにお読みください

本書では、カメラの準備や基本的な使いかたを説明しています。

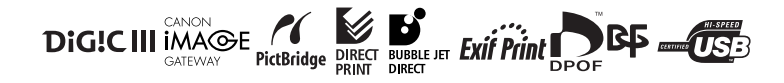

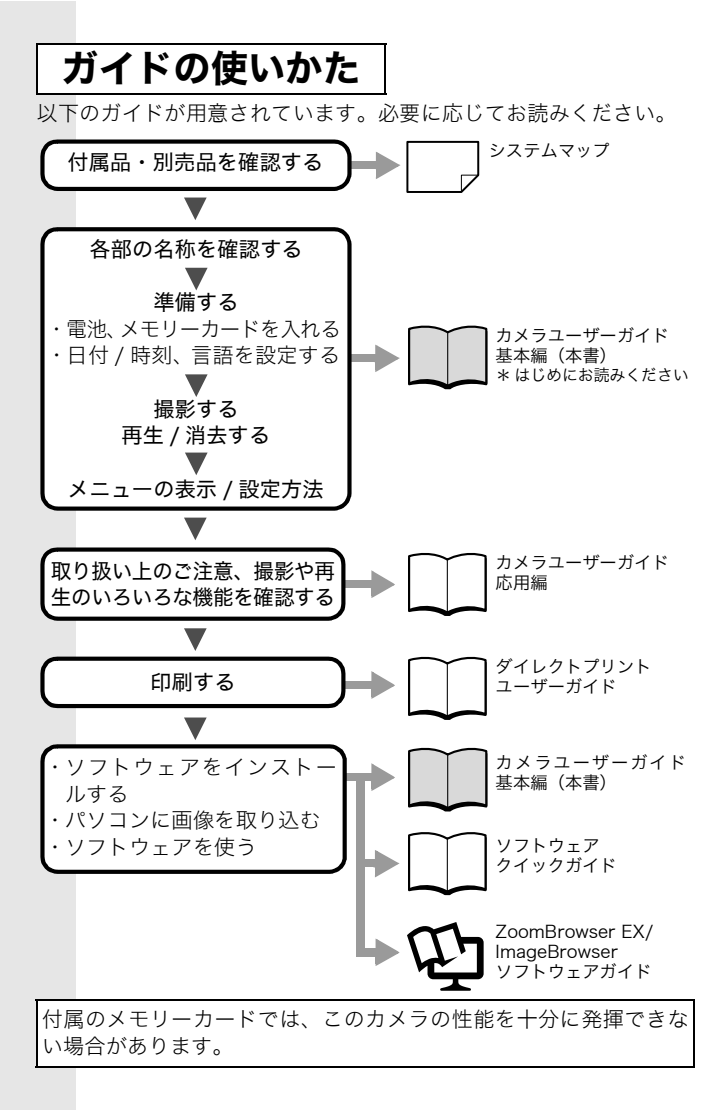

## 各部の名称

■前面

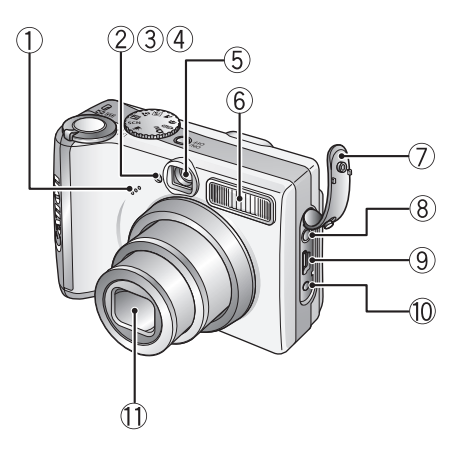

各部の名称

1

①マイク(応用編 p. 36、67)
 ②AF補助光投光部(応用編 p. 21)
 ③赤目緩和ランプ(応用編 p. 29)
 ④セルフタイマーランプ(p. 16)
 ⑤ファインダー窓(応用編 p. 16)
 ⑥ストロボ(p. 14)
 ⑦端子カバー
 ⑧A/V OUT(映像/音声出力)端子(応用編 p. 70)
 ⑨DIGITAL(デジタル)端子(p. 26)
 ⑩DC IN(電源入力)端子(応用編 p. 100)
 ⑪レンズ

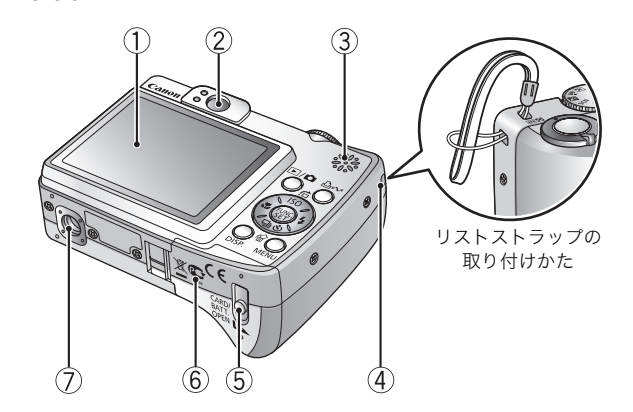

- ①液晶モニター(応用編 p. 12)
- ②ファインダー接眼部(応用編 p. 16)
- ③スピーカー

■背面

- ④リストストラップ取り付け部
- ⑤メモリーカードスロット / バッテリーカバー開放スイッチ(p.5)
- ⑥メモリーカードスロット / バッテリーカバー (p. 5)
- ⑦三脚ねじ穴

 カメラをお使いになるときは、落下防止のため、リストスト ラップの装着をおすすめします。

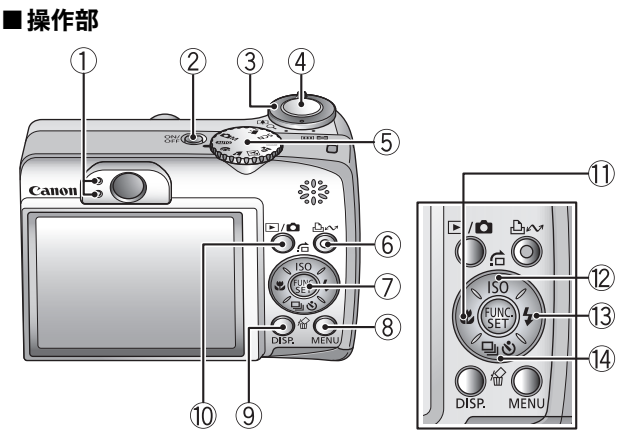

- ①ランプ (p. 4)
- ②電源スイッチ (p.9)
- ③ズームレバー (p. 13、応用編 p. 58)
- 撮影時:👥 (広角) / 🗐 (望遠)
- ④シャッターボタン (p. 10)
- ⑤撮影モードダイヤル (p.9、11)
- ⑥凸~(イージーダイレクト)ボタン (p. 21)
- ⑦FUNC./SET (ファンクション / セット) ボタン (p. 19、応用編 p. 18)
- ⑧MENU (メニュー) ボタン (p. 20、応用編 p. 19)
- ⑨DISP.(ディスプレイ)ボタン(応用編 p. 12)
- ⑩ ▶ (再生) / ▲ (撮影) ボタン (p.7)
- (1) ♥(マクロ) / ◆ボタン (p. 15)
- ⑫ISO/ 6(ジャンプ) / ▲ボタン(応用編 p. 52、60)
- 13\$(ストロボ) /→ボタン (p. 14)
- ⑭ 🖳 (連写) / 🕲 (セルフタイマー / 🗟 (1 画像消去) / ♦ ボタン
  - (応用編 p. 31、基本編 p. 16、18)

各部の名称

## ランプの点灯 / 点滅について

カメラのランプは、以下の場合に点灯、点滅します。

- ランプが緑色に点滅しているときは、絶対に次のことを行わ ないでください。画像データが壊れることがあります。
  - 振動や衝撃を与える
    - 電源を切ったり、メモリーカードスロット / バッテリー カバーを開ける
- ●上側のランプ
  - **緑点灯**: 撮影準備完了(電子音が2回鳴ります)/パソコン接続時
  - 緑点滅:カメラ起動時/画像の記録/読み出し/消去/ 転送(パソコン/プリンター接続時)
  - **橙点灯**: 撮影準備完了(ストロボ発光)
  - **橙点滅**: 撮影準備完了(手ぶれ警告)、ストロボ充電中

#### ●下側のランプ

- 黄点灯: マクロ撮影 /AF ロック撮影
- 黄点滅: ピントが合いにくいとき(電子音が1回鳴ります)

## 準備する

- 1. 電池を入れる
  - メモリーカードスロット / バッテリーカバー開放スイッチを スライドして(①)開く(②)
  - 2. 付属の単3形アルカリ電池、または別売の単3形ニッケル水素 電池を2本入れる

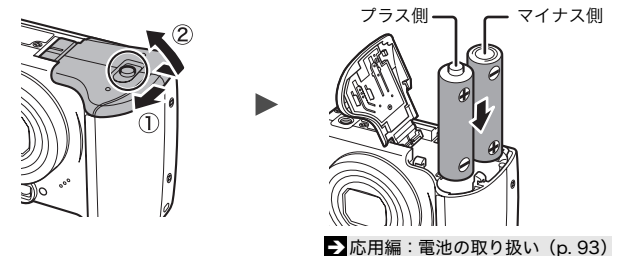

### 2. メモリーカードを入れる

- 1. メモリーカードを「カチッ」と音がするまで差し込む
- メモリーカードスロット / バッテリーカバーを押さえながら 閉じ(①)、「カチッ」と音がするまでスライドする(②)

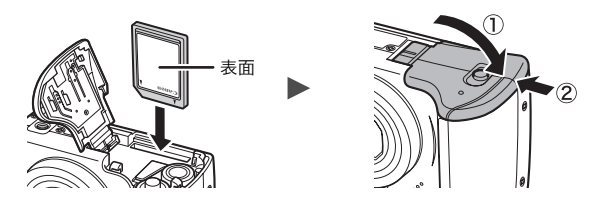

ф ØV  メモリーカードは、必ず正しい向きでカメラに入れて ください。誤って逆に入れた場合、カメラがメモリー カードを認識しなかったり、カメラの故障の原因とな ることがあります。

▶応用編:メモリーカードの取り扱い(p. 95)
 ▶応用編:メモリーカードを初期化する(p. 25)

#### ■メモリーカードを取り出すには

「カチッ」と音がするまで、指でメモリーカードを奥に押し込んで 放します。

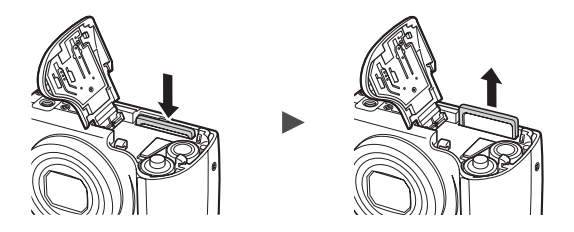

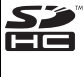

<sup>\*</sup> このカメラでは、SD メモリーカード、SDHC メモリー カードおよびマルチメディアカードをお使いになれます。 このガイドでは、これらをメモリーカードと表記します。

### 電源を入れる / 切る

#### ■撮影モードで電源を入れる / 切る

- 1. 電源スイッチを押す 電源が入ると、ランプが点滅します。
- 電源を切るときは、もう一度電源 スイッチを押す

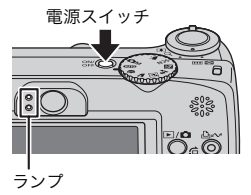

### ■再生モードで電源を入れる / 切る

- 1. ▶/ ▲ボタンを押す 電源が入ると、ランプが点滅します。
- 電源を切るときは、電源スイッチを 押す

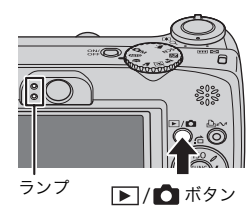

準備する

### ■撮影モード / 再生モードを切り換える

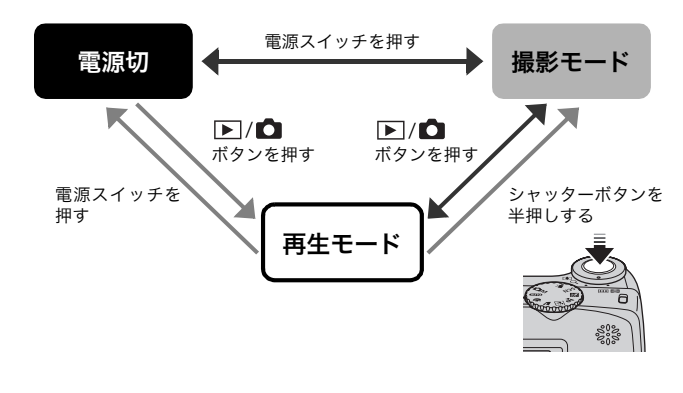

7

## はじめてお使いの場合

■日付 / 時刻を合わせる

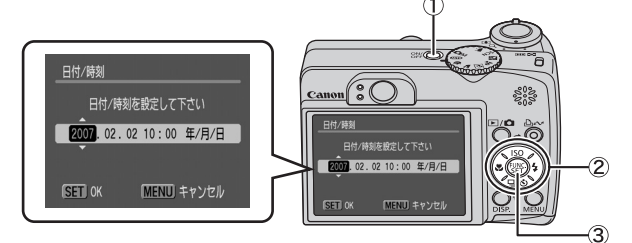

- 1. 電源スイッチを押す(①)
- 2. ◆/→ ボタンで設定したい項目を選び、 ◆/ ◆ ボタンで設定する(2)
- 3. 正しい日時が表示されていることを確認し、FUNC./SET ボタンを 押す(③)

設定メニューでも日付 / 時刻を設定できます (p. 20)。

 はじめてカメラの電源を入れたとき、またはコイン型 リチウム電池の容量がなくなったときに、日付 / 時刻 の設定画面が表示されます。

➡応用編:コイン型リチウム電池を交換する(p. 103)

#### ■メニューの表示言語を設定する

ご購入時は、日本語に設定されていますので、変更する必要はありま せん。

- 1. ▶ / 🖸 ボタンを押す
- 2. FUNC./SET ボタンを押しながら、MENU ボタンを押す
- 3. ◆/◆/◆/◆ボタンで言語を選び、FUNC./SET ボタンを押す

設定メニューでも表示言語を設定できます (p. 20)。

## 撮影する

1. 電源スイッチを押す

起動音が鳴り、液晶モニターに起動 画面が表示されます。

・DISP.ボタンを押しながら電源ス イッチを押すと、消音設定が[入] になり、警告音以外のすべての音が 鳴らない設定になります。

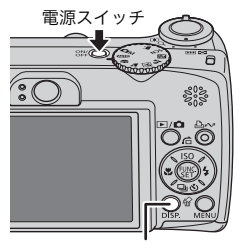

DISP. ボタン

▶応用編:液晶モニターの使いかた (p. 12)
 ▶応用編:節電機能について (p. 17)
 ▶応用編:設定メニュー (p. 22)

 2. 撮影モードダイヤルを (MID) (オート)にする

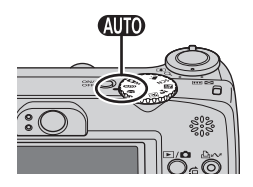

3. 被写体にカメラを向ける

### 4. ピントを合わせて撮影する

 シャッターボタンを浅く押して(半 押し)、ピントを合わせる

ピントが自動的に合うと電子音が 「ピピッ」と2回鳴り、ランプが緑 色(ストロボ発光時は橙色)に点灯 します。また、液晶モニターには、 ピントが合った位置に AF 枠が緑色 で表示されます。

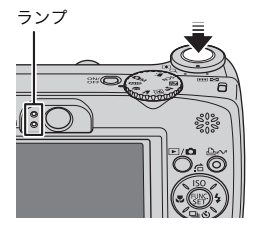

 シャッターボタンを深く押して(全 <sub>ランプ</sub> 押し)、撮影する

シャッター音が鳴り、撮影されま す。ランプが緑色に点滅し、メモ リーカードに記録されます。

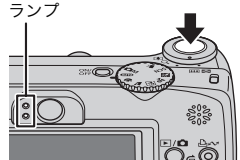

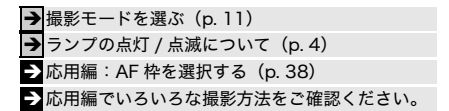

#### ■撮影直後に画像を確認する

撮影直後に約2秒間、撮影した画像が表示されます。 次の方法で設定時間にかかわらず画像を表示し続けます。

- ・シャッターボタンを全押しし続ける
- ・撮影した画像が表示されている間に FUNC./SET ボタン、または DISP. ボタンを押す

画面表示の解除のしかた:シャッターボタンを半押しします。

→応用編:撮影の確認(p. 21)
 → 消去する(p. 18)

## 撮影モードを選ぶ

#### 1. 撮影モードダイヤルを撮影したいモードにする(①)

SCN、「只のときは、FUNC./SET ボタンを押し(②)、◆/→ ボタン (③)で撮影モードを選び、FUNC./SET ボタンを押します(④)。

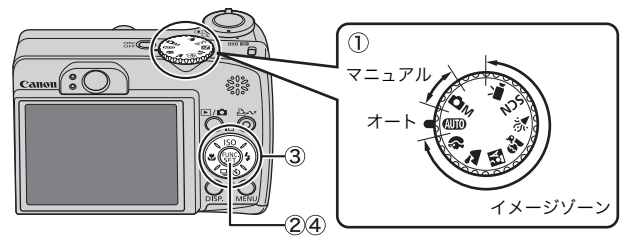

#### ■撮影モードの種類

| オート         | AUTD カメラまかせで撮影できます。                                                                                                    |                                                                 |  |
|-------------|----------------------------------------------------------------------------------------------------|-----------------------------------------------------------------|--|
|             | 撮影状況に応じた撮影モードを選択すると、最適な撮影ができるよ<br>うに、カメラが自動的に設定を行います。                                                                                                    |                                                                 |  |
| イメージ<br>ゾーン | <b>⑦ポートレート</b><br>背景をぼかして<br>人物を浮き立た<br>せます。                                                                                                    | ▲ 風景<br>近景から遠景ま<br>で奥行きのある<br>シーンの撮影に<br>最適です。                  |  |
|             | ひナイト<br>スナップ<br>タ暮れや夜景を<br>バックに人物を<br>スナップ撮影し<br>たいとき、三脚がなくても手ぶれ<br>を少なく撮影できます。                                                                                                    | キッズ&<br>ベット<br>よく動きまわる<br>子供やペットを、<br>シャッターチャ<br>ンスを逃さずに撮影できます。 |  |
|             | デパーティー/室内<br>蛍光灯や電球のもとで、手ぶれをおさえて被写体に<br>忠実な色味で撮影できます。     □     □     □     □     □     □     □     □     □     □     □     □     □     □     □     □     □     □     □     □     □     □     □     □     □     □     □     □     □     □     □     □     □     □     □     □     □     □     □     □     □     □     □     □     □     □     □     □     □     □     □     □     □     □     □     □     □     □     □     □     □     □     □     □     □     □     □     □     □     □     □     □     □     □     □     □     □     □     □     □     □     □     □     □     □     □     □     □     □     □     □     □     □     □     □     □     □     □     □     □     □     □     □     □     □     □     □     □     □     □     □     □     □     □     □     □     □     □     □     □     □     □     □     □     □     □     □     □     □     □     □     □     □     □     □     □     □     □     □     □     □     □     □     □     □     □     □     □     □     □     □     □     □     □     □     □     □     □     □     □     □     □     □     □     □     □     □     □     □     □     □     □     □     □     □     □     □     □     □     □     □     □     □     □     □     □     □     □     □     □     □     □     □     □     □     □     □     □     □     □     □     □     □     □     □     □     □     □     □     □     □     □     □     □     □     □     □     □     □     □     □     □     □     □     □     □     □     □     □     □     □     □     □     □     □     □     □     □     □     □     □     □     □     □     □     □     □     □     □     □     □     □     □     □     □     □     □     □     □     □     □     □     □     □     □     □     □     □     □     □     □     □     □     □     □     □     □     □     □     □     □     □     □     □     □     □     □     □     □     □     □     □     □     □     □     □     □     □     □     □     □     □     □     □     □     □     □     □     □     □     □     □     □     □     □     □     □     □     □     □     □     □     □     □     □     □     □     □     □ |                                                                 |  |

撮影する

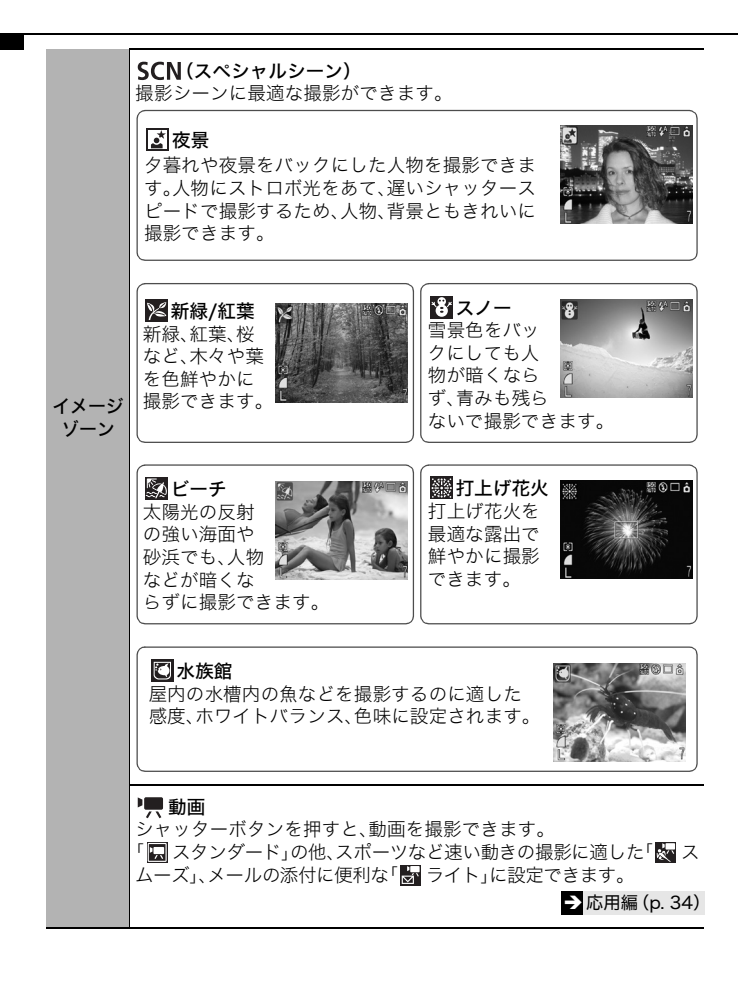

#### ÔМ

マニュアル 家田を補正したり、ホワイトバランス、マイカラー、ISO感度などを自 分で選んで撮影できます。

▶応用編でいろいろな撮影方法をご確認ください。

- ・

   ⑤、
   ③では、シャッタースピードが遅くなります。手ぶれ を防ぐために必ず三脚をお使いください。
  - 凶、 ▲、 火、 ② では、 撮影シーンによっては、 ISO 感度が 上がり、 画像にノイズが増えることがあります。
  - 💁 は、被写体から 1m 以上離れてお使いください。

## ズームを使う

1. ズームレバーを [] 側、または 🗰 側に押す

35mm フィルム換算で、35 ~ 140mm(焦点距離)の範囲で画角 を調節できます。

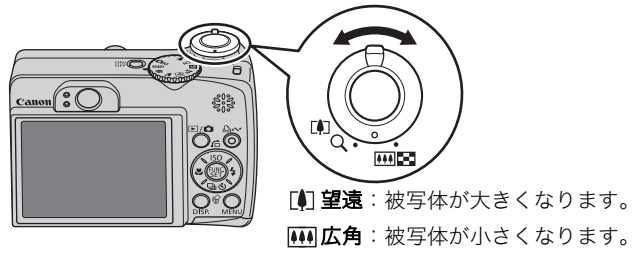

撮影する

## ストロボを使う

1.4ボタンを押して切り換える

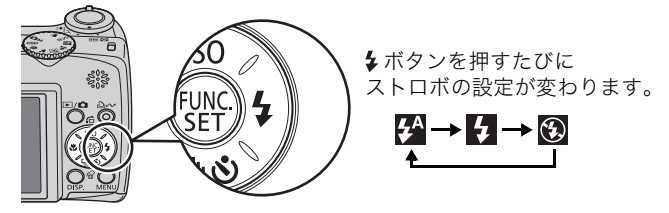

| <b>₽</b> ^ * | オート  | 自動的にストロボを発光 |
|--------------|------|-------------|
| <b>4</b> *   | 常時発光 | 常にストロボを発光   |
| 3            | 発光禁止 | ストロボを発光しない  |

\*赤目緩和機能を[入]に設定したとき(応用編 p. 29)は、ストロボ発光時に 赤目緩和ランプが点灯します。

赤目緩和:ストロボの光が反射して目が赤く写るのを軽減する機能です。

(町の(オート) ではちは設定できません。 →応用編:各撮影モードで設定できる機能一覧(p. 128) →撮影モードを選ぶ(p.11)

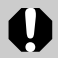

●手ぶれ警告アイコン(♥)が表示されたときは、三脚などでカメラを固定して撮影することをおすすめします。

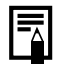

●液晶モニターがついているときに、ストロボの充電が開始 すると、ランプが橙色に点滅し、液晶モニターが消えます。 充電が完了すると、橙色のランプが消灯し、液晶モニター がつきます。ストロボの充電時間は、使用状況や電池の 残量などにより変わります。

## 至近距離(マクロ)で撮る

#### 1. 影ボタンを押す

解除のしかた: 第ボタンを押して 70 の表示を消す。

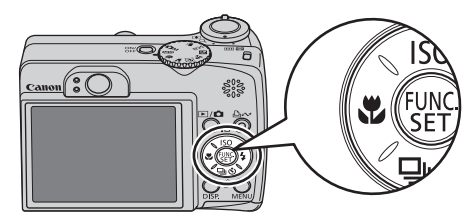

| 52 | 至近距離<br>(マクロ) | 花や小さなものなどに近付いて大きく撮れます。<br>被写体に最も近付いたときの撮影範囲(撮影距離)             |  |
|----|---------------|---------------------------------------------------------------|--|
|    |               | ・最も広角側:60 × 45mm(レンズ先端から5cm)<br>・最も望遠側:94 × 71mm(レンズ先端から33cm) |  |

●マクロモードでは、液晶モニターを使って撮影してください。ファインダーを使うと、撮影範囲がずれます。

●マクロモードで内蔵ストロボを使う場合は、内蔵ストロボ 撮影範囲を、応用編の p. 107 でご確認ください。

撮影モードによっては、設定できないことがあります。

▶ 応用編:各撮影モードで設定できる機能一覧 (p. 128)
 ▶ 撮影モードを選ぶ (p. 11)

## セルフタイマーで撮る

1. 心ボタンを押して切り換える

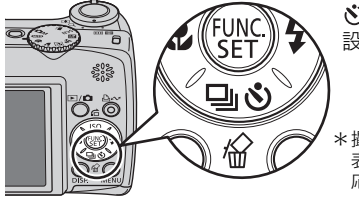

どボタンを押すたびに
設定が変わります。

\*撮影モードによっては回も 表示されます。回の操作方法は、 応用編 p. 31 をご覧ください。

・シャッターボタンを全押しすると、セルフタイマーランプが点滅 (赤目緩和機能設定時は、撮影の2秒前から点灯)します。

解除のしかた: 必ボタンを押して、 を表示します。

#### ■撮影開始時間を変更する

#### 1. ● (撮影)メニュー ▶ [セルフタイマー] ▶ 🖬 \* / 🕑 / 论

メニューの表示と設定のしかた(p. 19)

\*初期設定

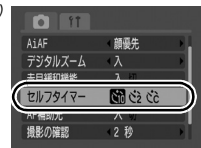

| GÒ | 10秒後:シャッターボタンを押してから、10秒後に撮影します。<br>・撮影の2秒前になるとセルフタイマー音が速く鳴り、セルフタイ<br>マーランプの点滅も速くなります。                                                                                  |
|----|----------------------------------------------------------------------------------------------------|
| Ċ2 | 2秒後:シャッターボタンを押してから、2秒後に撮影します。<br>・シャッターボタンを押すと同時にセルフタイマー音が速く鳴り、2秒<br>後に撮影されます。                                                                                         |
| S. | カスタム:セルフタイマーの開始時間(0~10*、15、20、30秒)や<br>撮影枚数(1~3*~10枚)を変更して撮影できます(p. 17)。<br>・[時間]が2秒以上の場合、セルフタイマー音は撮影の2秒前から<br>速く鳴り始めます。[枚数]で複数画像を設定したときは、1画像目<br>の撮影時のみセルフタイマー音が鳴ります。 |

\*初期設定

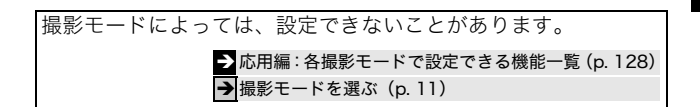

### ■撮影開始時間と撮影枚数を変更する(図)

1. • (撮影)メニュー • [セルフタイマー] • 🗞

メニューの表示と設定のしかた (p. 19)

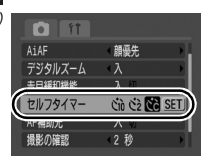

- 2. FUNC./SET ボタンを押す
- (→ ボタンで[時間]または[枚数]を選び、
   (→ ボタンで設定内容を変更して FUNC./ SET ボタンを押す

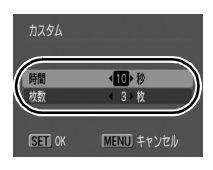

撮影する

4. MENU ボタンを押す

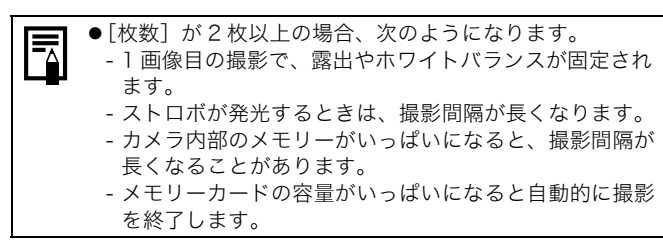

## 再生する

### 1. ▶ / ▲ボタンを押す(①)

最後に撮影した画像が表示されます。ただし、 一度再生をした場合には、最後に再生した画像 が表示されます(再生レジューム)。また、メ モリーカードを交換したり、パソコンでメモ リーカード内の画像を編集した場合は、その中 の最新画像を表示します。

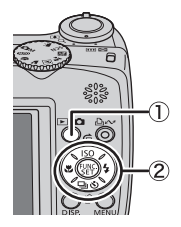

### 2. ◆/→ ボタンで見たい画像を表示する(②)

◆ボタンで前の画像、◆ボタンで次の画像を表示します。 ボタンを押し続けると早く進みますが、表示される画像は粗くなります。

→応用編でいろいろな再生方法をご確認ください。

## 消去する

1. 再生モードのとき、 (1)、☆ボタンを押す(2)

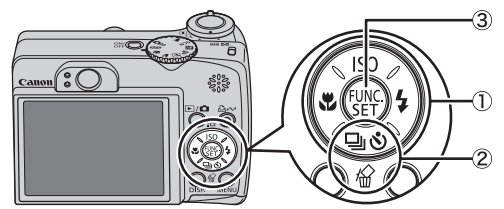

 [消去]が選択されていることを確認 し、FUNC./SETボタンを押す(③)

操作を取り消すときは、[キャンセル]を選 びます。

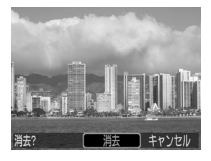

消去した画像は復元できません。十分に確認してから消去してください。

→応用編:全画像を消去する(p.71)

## メニューの表示と設定のしかた

撮影時や再生時の設定や、印刷の設定、日付 / 時刻、電子音などのカ メラの設定は、FUNC.メニューまたは撮影 / 再生 / 印刷 / 設定メニュー を使って操作します。

## FUNC.メニュー

撮影時に、よく使う機能を設定します。

#### ① 撮影モードダイヤルを撮影したいモードに合わせる

#### ② FUNC./SET ボタンを押す

- ③ ▲/★ ボタンでメニュー項目を選ぶ
  - ・撮影モードによって、選択できないメニュー項目があります。
- ④ ◆/→ ボタンで設定内容を選ぶ
  - ·設定項目によっては、MENU ボタンでさらに変更できます。
  - ・選択後、シャッターボタンを押してすぐに撮影できます。撮影後は、再びこの画面が表示され、設定を変更できます。
- ⑤ FUNC./SET ボタンを押す

→ 応用編:メニュー一覧(p. 20)

X

11

## 撮影 / 再生 / 印刷 / 設定メニュー

撮影 / 再生 / 印刷時の便利な機能を設定します。

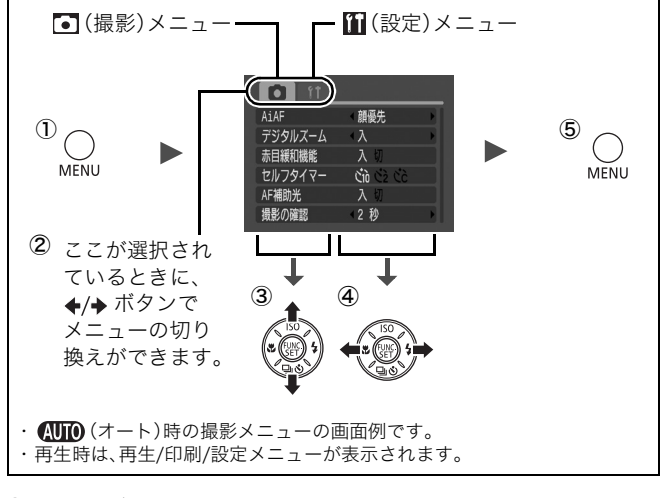

#### ① MENU ボタンを押す

#### ② ◆/→ ボタンでメニューを切り換える

・ズームレバーでもメニューの切り換えができます。

#### ③ ▲/★ ボタンでメニュー項目を選ぶ

・撮影モードによって、表示されるメニュー項目が異なります。

#### ④ ◆/→ ボタンで設定内容を選ぶ

- ・「...」のある項目では、FUNC./SET ボタンを押して次のメニュー を表示してから設定します。設定後、再度 FUNC./SET ボタンを 押して設定内容を確定します。
- ⑤ MENU ボタンを押す

→応用編:メニュー一覧(p. 20)

## 印刷する

カメラとカメラダイレクト対応プリンター\*<sup>1</sup>をケーブルで直接つな ぎ、**山**へボタンを押すだけで、簡単に印刷できます。

 カメラとカメラダイレクト対応プリンターを接続し、 プリンターの電源を入れる

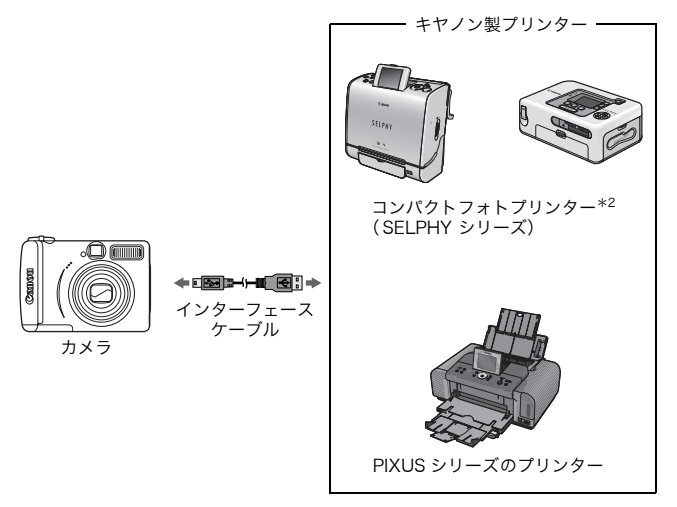

- \* 1 このカメラは標準規格「PictBridge (ピクトブリッジ)」に対応して いますので、キヤノン製プリンターだけでなく、キヤノン製以外の PictBridge 対応プリンターでも印刷できます。
- \* 2 カードフォトプリンター CP-10/CP-100/CP-200/CP-300 もお使い になれます。

印刷する

### カメラの ▶ / □ ボタンを押して電源を入れ、液晶モニ ター左上に、 図または 図、 団が表示されていることを確認 する(①)

- · 山へボタンが青色に点灯します。
- ・表示されるアイコンはプリンターによって異なります。
- ・動画の場合、SET 🖫 が表示されます。
- 3. ◆/→ ボタンで印刷したい画像を選び(②)、凸 ペパボタンを 押す(③)

□~ボタンが青く点滅し、印刷が始まります。

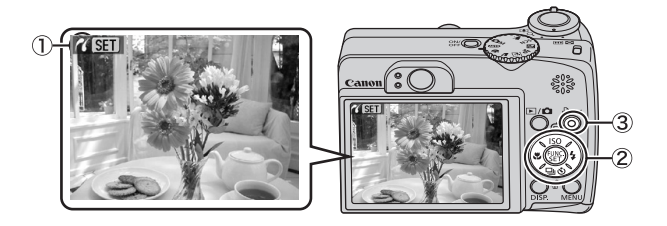

| ⇒ | 応用編:DPOF の印刷指定(p. 72) |
|---|-----------------------|
| ≯ | ダイレクトプリントユーザーガイド      |
| > | お使いのプリンターの使用説明書       |

## パソコンに画像を取り込む

カメラで撮影した画像をパソコンに取り込む方法は次のとおりです。 お使いの OS によっては利用できない方法があります。あらかじめ 「パソコンに必要なシステム構成 (p. 24)」でご確認ください。

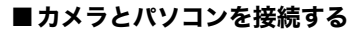

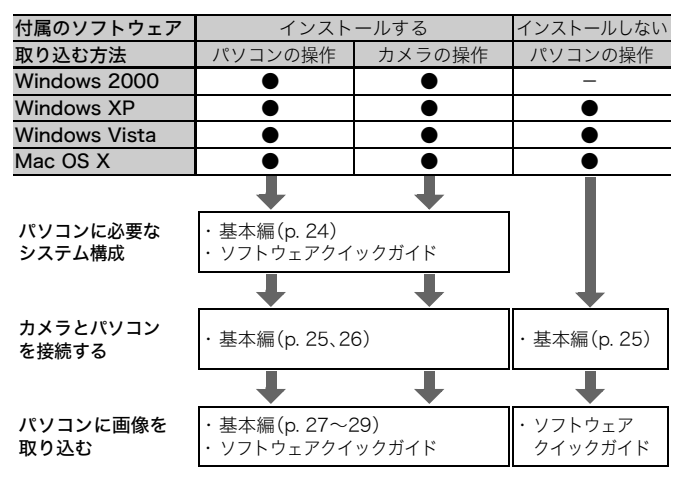

### ■メモリーカードリーダーを利用する

上記のすべての OS でお使いになれます。ソフトウェアクイックガイ ドでご確認ください。 パソコンに画像を取り込む 23

## パソコンに必要なシステム構成

ソフトウェアは、以下の条件を満たすパソコンにインストールしてお 使いください。

### ■ Windows

| OS              | Windows 2000 Service Pack 4<br>Windows XP(Service Pack 1、Service Pack 2を含む)<br>Windows Vista                        |                                          |
|-----------------|----------------------------------------------------------------------------------------------------|------------------------------------------|
| 機種              | 上記OSがプリインストールされ <sup>-</sup><br>標準装備されていること                                                                         | ていて、USBポートが                              |
| CPU             | Windows 2000/Windows XP<br>Windows Vista                                                                            | :Pentium 500MHz以上<br>:Pentium 1.3GH z 以上 |
| RAM             | Windows 2000 / Windows XP<br>Windows Vista                                                                          | :256MB以上<br>:512MB以上                     |
| インターフェース        | USB                                                                                                    |                                          |
| ハードディスク<br>空き容量 | <ul> <li>Canon Utilities</li> <li>ZoomBrowser EX</li> <li>PhotoStitch</li> <li>Canon Camera TWAIN Driver</li> </ul> | :200MB以上<br>: 40MB以上<br>r : 25MB以上       |
| ディスプレイ          | 1,024×768ドット High Color(                                                                                            | 16bit)以上                                 |

### Macintosh

| OS              | Mac OS X(v10.3~v10.4)                                                 |  |
|-----------------|-----------------------------------------------------------------------|--|
| 機種              | 上記OSがプリインストールされていて、USBポートが<br>標準装備されていること                             |  |
| CPU             | PowerPC G3/G4/G5またはIntelプロセッサー                                        |  |
| RAM             | 256MB以上                                                               |  |
| インターフェース        | USB                                                                   |  |
| ハードディスク<br>空き容量 | ●Canon Utilities<br>· ImageBrowser :200MB以上<br>· PhotoStitch : 40MB以上 |  |
| ディスプレイ          | 1,024×768ドット 32,000色 以上                                               |  |

## 画像を取り込む準備をする

### 必ずソフトウェアをインストールしてから、カメラとパソコンを接 続してください。

### ■用意するもの

- ・カメラとパソコン
- ・カメラに付属の「Canon Digital Camera Solution Disk」
- ・インターフェースケーブル(必ずカメラに付属のケーブルをお使い ください。)

### 1. ソフトウェアをインストールする

#### Windows

- 1. Canon Digital Camera Solution Disk を CD-ROM ドライブにセッ トする
- [おまかせインストール]をクリック する 表示されるメッセージにしたがっ て、インストールを進めます。
- インストールが終了したら、[再起 動]または[完了]が表示されるので、 表示されたボタンをクリックする
- 通常のデスクトップの画面が表示されたら、CD-ROMを取り出す

#### Macintosh

CD-ROM 内の <sup>(\*)</sup>をダブルクリックす ると、右の画面が表示されます。[イン ストール]を選択し、表示されるメッ セージにしたがって、インストールを 進めてください。

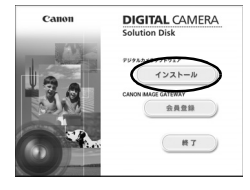

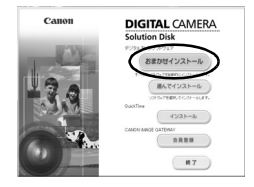

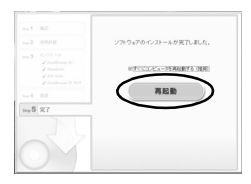

### 2. カメラとパソコンを接続する

1. 付属のインターフェースケーブルで、パソコンの USB ポート とカメラの DIGITAL 端子を接続する

カメラの端子カバーの下端に爪をかけて開き、インターフェー スケーブルを奥まで差し込みます。

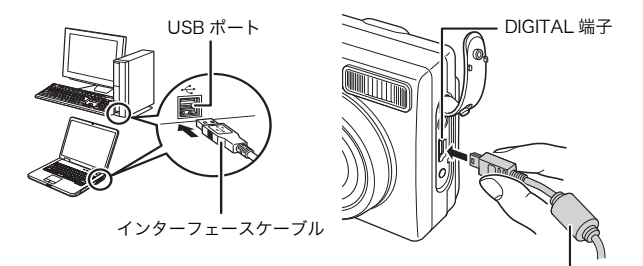

インターフェースケーブル

 カメラの / ▲ボタンを押して、電源を 入れる カメラとパソコンが通信できる状態になり

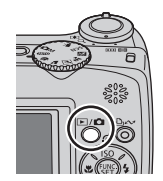

 カメラの DIGITAL 端子からインターフェースケーブル を取り外すときは、必ず、コネクターの側面を持って 取り外してください。

#### Windows

ます。

[デジタル署名が見つかりませんでした]と表示された場合 は、[はい]をクリックしてください。接続が完了し、カメラ とパソコンが通信できる状態になると、USB ドライバが自動 的にパソコン内にインストールされます。

## Windows パソコンに画像を取り込む

カメラとパソコンが通信できる状態になると、初期設定を行うウィン ドウが表示されます。

- [Canon CameraWindow]を選び、[OK]をクリックする(初回のみ)

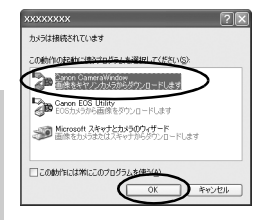

### 2. 画像を取り込む

- 「カメラの操作」または「パソコンの操作」で画像を取り込みます。
- ・初期設定では、[ピクチャ] または [マイピクチャ] フォルダに 画像が取り込まれます。

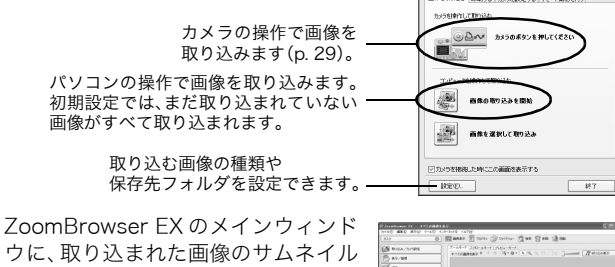

(縮小された画像)が表示されます。 初期設定では、パソコンに取り込まれ た画像は、撮影日ごとにフォルダに保 存されます。

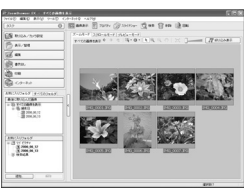

パソコンに画像を取り込む 27

## Macintosh パソコンに画像を取り込む

カメラとパソコンが通信できる状態になると、次のウィンドウが表示 されます。表示されない場合は、Dock(デスクトップ下部に表示さ れるバー)の[Canon CameraWindow]アイコンをクリックします。

### 1. 画像を取り込む

- 「カメラの操作」または「パソコンの操作」で画像を取り込みます。
- ·初期設定では、[ピクチャ]フォルダに画像が取り込まれます。

新始を取り込む。印刷する

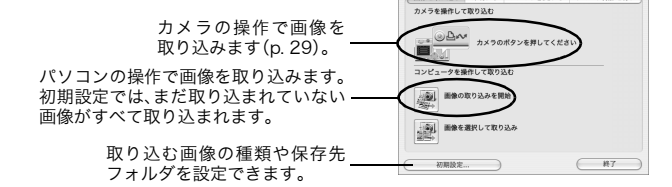

ImageBrowserのブラウザウィンドウ に、取り込まれた画像のサムネイル (縮小された画像)が表示されます。初 期設定では、パソコンに取り込まれた 画像は、撮影日ごとにフォルダに保存 されます。

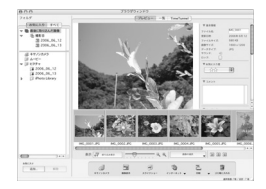

カメラに設定する リモート撮影を行う

## カメラの操作で画像を取り込む(ダイレクト転送)

カメラの操作で画像を取り込めます。初めてダイレクト転送で画像を 取り込むときは、付属のソフトウェアを最初にインストールし、パソ コンの設定をしておいてください (p. 25)。

| Ē           | 全画像      | すべての画像をパソコンに取り込み、保存します。                                                       |
|-------------|----------|-------------------------------------------------------------------------------|
| ¢           | 未転送画像    | まだ取り込んでいない画像だけをパソコンに取り込<br>み、保存します。                                           |
| <b>V</b> •• | 送信指定画像   | 送信指定した画像(応用編 p.75)だけをパソコンに<br>取り込み、保存します。                                     |
| Ì           | 画像を選んで転送 | 画像を見ながら1画像ずつパソコンに取り込み、保存します。                                                  |
| Ø           | パソコンの背景  | 画像を見ながら、パソコンのデスクトップの背景に<br>したい画像を取り込みます。取り込んだ画像は、パソ<br>コンのデスクトップに背景として表示されます。 |

### カメラの液晶モニターにダイレクト転送画面が表示され ていることを確認する

- ・山へボタンが青色に点灯します。
- ・ダイレクト転送画面が表示されない場合 は、MENUボタンを押してください。

### ■[全画像][未転送画像][送信指定画像]のとき

#### 2. 🖻 、 🖾 、 🖾 のいずれかを選び、 🗅 🛷 ボタンを押す

- ・画像が取り込まれます。取り込み中は、
   ▲☆ボタンが青色に点滅します。取り込みが終了するとダイレクト転送画面に戻ります。
- ・取り込みを中止するときは、FUNC./SET ボタンを押してキャンセルします。

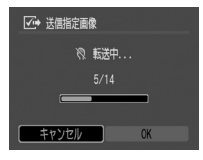

ダイレクト転送

✓→ 送信指定画像…
 ● 画像を選んで転送。
 ○○ パソコンの書書

全面像…

(1) 全面像…

(1) 未転送面像

パソコンに画像を取り込む 29

### ■[画像を選んで転送][パソコンの背景]のとき

- 2. または圖を選び、 山 ペパボタン (または FUNC./SET ボタン)を押す
- 取り込みたい画像を選び、△ペボタン(または FUNC./SET ボタン)を押す
  - ・画像が取り込まれます。取り込み中は、 ♪ ペ ボタンが青色に点滅します。
  - ・インデックス再生時(応用編 p. 59)も、
     画像を選べます。
  - MENUボタンを押してダイレクト転送画 面に戻ります。

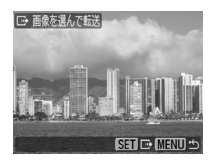

- 「パソコンの背景」の場合、JPEG 圧縮の画像のみが取り込まれます。Windows をお使いの場合は、BMP 画像が自動的に作られます。
- ●△☆ボタンで選択した項目は、カメラの電源を切って も記憶されます。次回、ダイレクト転送画面を表示し たときは、前回設定した項目が選択されます。[画像を 選んで転送]と[パソコンの背景]を選択していたと きは、ただちに画像を選択する画面が表示されます。

## MEMO

## MEMO

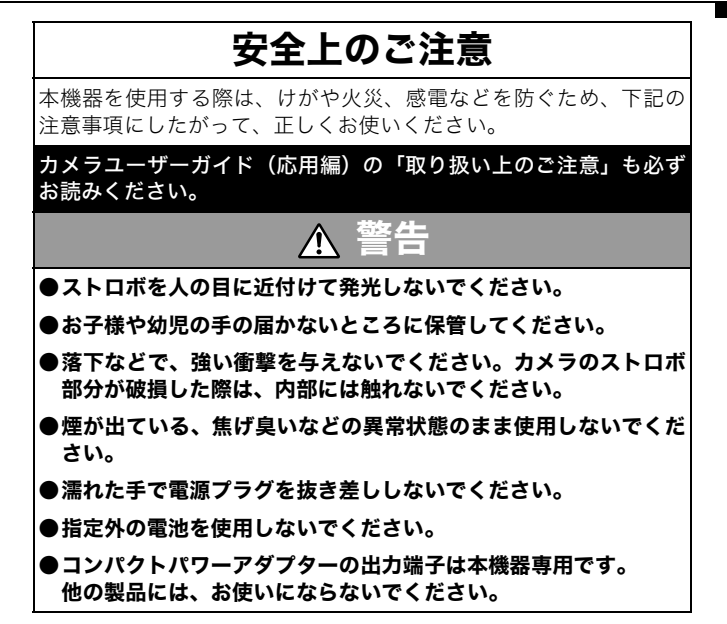

# Canon

キヤノン株式会社

キヤノンマーケティングジャパン株式会社

〒108-8011 東京都港区港南2-16-6

### 製品取り扱い方法に関するご相談窓口

お客様相談センター(全国共通番号)

# 050-555-90005

受付時間:平日 9:00~20:00 土・日・祝日 10:00~17:00 (1月1日~1月3日は休ませていただきます)

※ 上記番号をご利用いただけない方は、043-211-9630をご利用ください。
※ IP電話をご利用の場合、プロバイダーのサービスによってつながらない場合があります。
※ 受付時間は予告なく変更する場合があります。あらかじめご了承ください。

### 修理受付窓口

別紙でご確認ください。

### キヤノンデジタルカメラホームページのご案内

キヤノンデジタルカメラのホームページを開設しています。最新の情報が 掲載されていますので、インターネットをご利用の方は、ぜひお立ち寄り ください。

> キヤノン株式会社 http://canon.jp/bebit/

キヤノンマーケティングジャパン株式会社 デジタルカメラ製品情報 http://canon.jp/dc/

> キヤノンサポートページ http://canon.jp/support/

CANON iMAGE GATEWAY http://www.imagegateway.net/

CDI-J273-010

© 2007 CANON INC.

PRINTED IN MALAYSIA